# **Troubleshoot Key Expansion Modules Issues in Webex Calling**

## Contents

Introduction Prerequisites Requirements Components Used Background Information Common Configuration Issues Ensure the correct KEM Type is configured on the Phone Control Hub Settings Power Supply Compatibility Verify Related information

# Introduction

This document describes the most common issues faced with Key Expansion Module (KEM) on phones registered to Webex Calling (WxC).

## Prerequisites

## Requirements

Cisco recommends that you have knowledge of these topics:

- Webex Calling
- Control Hub
- Cisco Phones

## **Components Used**

The information in this document was created from the devices in a specific lab environment. All of the devices used in this document started with a cleared (default) configuration. If your network is live, ensure that you understand the potential impact of any command.

# **Background Information**

A Key Expansion Module extends the capabilities of IP Phones. Its purpose is to provide additional keys for speed dials, directory numbers (DN), or programmable feature keys to the 8800 IP Phones.

# **Common Configuration Issues**

## Ensure the correct KEM Type is configured on the Phone

Step 1. From the Phone keypad, press the Applications key

#### **Step 2.** Select **User preferences** > **Attendant console preferences** > **KEM type**

Step 3. Select the key expansion module type:

- BEKEM
- CP-8800-Audio
- CP-8800-Video

Note: The correct model type can be obtained from the back of the KEM.

Step 4. Click Save and Reset the device

#### **Control Hub Settings**

In order to confirm the configuration of the device, navigate to **Control Hub** > **Devices** and select the device where the KEM is connected to:

| webex Control H                                                                                           | ub                                                                    | Select Customer       | ~                   | Q Search          |                                         |
|----------------------------------------------------------------------------------------------------|-----------------------------------------------------------------------|-----------------------|---------------------|-------------------|-----------------------------------------|
| <ul> <li>Overview</li> <li>Alerts center</li> <li>MONITORING</li> </ul>                                   | Devices                                                               | s % Settings ≒ Soft   | ware 🗘 My alerts    | s 😑 Resources     |                                         |
| <ul> <li>✓ Webex Experience</li> <li>☑ Analytics</li> <li>✓ Troubleshooting</li> <li>☑ Reports</li> </ul> | Q Find devices by status, type<br>Select one or more devices for bull | e, and more k actions | 73 Devices in total | Online     Issues | 34   • Expired     0   • Status unavail |
| C MANAGEMENT                                                                                              | Туре                                                                  | Product               |                     | Status            |                                         |
| 으 Users                                                                                                   | Phones                                                                | Eisco 88 Cisco        | 351                 | • Online          |                                         |
| 巻 Workspaces                                                                                              | Accessories                                                           | Cisco 52              | 20                  | • Online          |                                         |

On the Device Page, navigate to the Device Management section and select Device Settings.

#### **Device Management**

The users and workspaces that appear on this device are displayed below in the order of appearance.

To add and remove users and workspaces, select **Configure Lines**. To customize the programmable Line Keys, select **Configure Layout**. To set up the display settings and dialing options, select **Device Settings**.

| Lin  | e Name                        | Number/Extension Reg. |           |  |  |  |
|------|-------------------------------|-----------------------|-----------|--|--|--|
| 1    | Line                          | 41062/NA 📀            |           |  |  |  |
| 9 of | 9 of 10 total lines available |                       |           |  |  |  |
| Ś    | Configure Lines               | Manage                | >         |  |  |  |
| ŝ    | Configure Layout              | Manage                | $\rangle$ |  |  |  |
| ŝ    | Device Settings               | Manage                | >         |  |  |  |

On Device Settings, confirm that POE Mode is set to Maximum and select Save.

| Device Settings |                  |                           |        | ×    |
|-----------------|------------------|---------------------------|--------|------|
|                 |                  |                           |        |      |
|                 | Off Hook Timer 🛈 | 30                        |        |      |
|                 | Phone Language 🛈 | English (United States) 🗸 |        |      |
|                 | POE Mode 🛈       | Maximum V                 |        |      |
|                 | QoS ①            |                           |        |      |
|                 | Screensaver ()   |                           | ^      |      |
|                 | Screen Timeout   | 300                       |        |      |
|                 | Rear USB Port 🛈  |                           |        |      |
|                 | VLANs 🕡          | ×                         | $\sim$ |      |
|                 | Wifi Network ()  | ×                         | $\sim$ |      |
|                 |                  |                           | Cancel | Save |

## **Power Supply Compatibility**

One of the most common problems with KEMs is related with POE. If the Phone uses POE, ensure that

enough power is provided to the Phone to be able to power the KEMs connected to it, and that the number of KEMs connected to the phone is supported as shown in Table 4 in <u>Cisco IP Phone 8800 Series</u> <u>Multiplatform Phones Administration Guide.</u>

# Verify

Once the correct settings have been applied, the registration can be confirmed from **Control Hub** > **Devices.** Confirm the KEM status shows **Online**.

| webex Control Hu                                                                                                    | Select C                                                                          | Customer 🗸 🗸                   | Q Search                                              |
|----------------------------------------------------------------------------------------------------|-----------------------------------------------------------------------------------|--------------------------------|-------------------------------------------------------|
| <ul> <li>☐ Overview</li> <li>↓ Alerts center</li> <li>MONITORING</li> </ul>                                                           | Devices                                                                           | % Settings 📥 Software 🏻 ۞ My a | lerts ∷⊟ Resources                                    |
| <ul> <li>◇ Webex Experience</li> <li>▲ Analytics</li> <li>         ✓ Troubleshooting     </li> <li>         ■ Reports     </li> </ul> | Q Find devices by status, type, and<br>Select one or more devices for bulk action | d more 73 Devices in to        | tal Online 25<br>Offline 25<br>• Status unavailable 2 |
| MANAGEMENT                                                                                                    | Туре                                                                              | Product                        | Status                                                |
| 요 Users                                                                                                    | Accessories                                                                       | Cisco 562 Standard Base        | • Online                                              |
| 巻 Workspaces                                                                                                    | Accessories                                                                       | Cisco 8800 A-KEM               | Online                                                |

In order to configure the KEM, select the IP Phone where the KEM is connected to from the **Devices** tab on Control Hub:

| webex Control H    | Select                                     | t Customer                 | V Q Search                 |                |
|--------------------|--------------------------------------------|----------------------------|----------------------------|----------------|
| G Overview         |                                            |                            |                            |                |
|                    | Devices                                    |                            |                            |                |
| MONITORING         | Devices Templates                          | % Settings ≒ Software 🗘 My | alerts                     |                |
| 🛇 Webex Experience |                                            |                            |                            |                |
| Malytics           | Q Find devices by status, type, and        | more 73 Devices in t       | otal Online                | 34 • Expired   |
| ✓ Troubleshooting  |                                            |                            | <ul> <li>Issues</li> </ul> | Status unavail |
| Reports            | Select one or more devices for bulk action | S                          |                            |                |
| t MANAGEMENT       | Туре                                       | Product                    | Status                     |                |
| A Users            | Phones                                     | Cisco 8851                 | Online                     |                |
| 巻 Workspaces       | Accessories                                | Cisco 520                  | Online                     |                |

On the Device Page, navigate to the Device Management section and select Device Layout.

#### **Device Management**

The users and workspaces that appear on this device are displayed below in the order of appearance.

To add and remove users and workspaces, select **Configure Lines**. To customize the programmable Line Keys, select **Configure Layout**. To set up the display settings and dialing options, select **Device Settings**.

| Lin                   | e Name                        | Number/Extension Reg. |           |  |  |  |
|-----------------------|-------------------------------|-----------------------|-----------|--|--|--|
| 1                     | Line                          | 41062/NA 📀            |           |  |  |  |
| 9 of                  | 9 of 10 total lines available |                       |           |  |  |  |
| {္မွ် Configure Lines |                               | Manage                | >         |  |  |  |
| ŝ                     | Configure Layout              | Manage                | >         |  |  |  |
| ŝ                     | Device Settings               | Manage                | $\rangle$ |  |  |  |

In the Configure Layout window, the correct Key Line assignments can be configured.

## **Related information**

- <u>Cisco IP Phone 8800 Series Multiplatform Phones Administration Guide</u>
- <u>Cisco IP Phone 8800 Key Expansion Module Data Sheet</u>
- <u>Cisco Technical Support and Documentation</u>